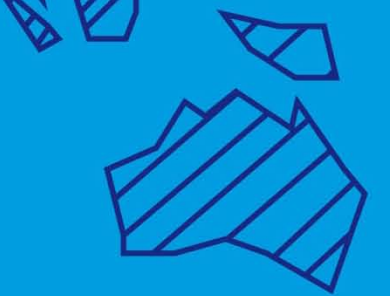

## Com sol·licitar Erasmus Estudis

www.uv.es/portalumne

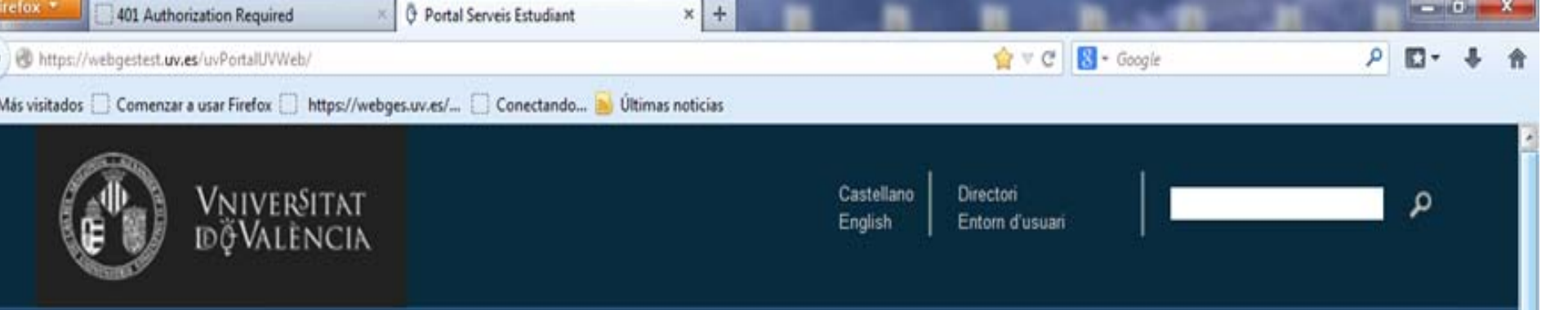

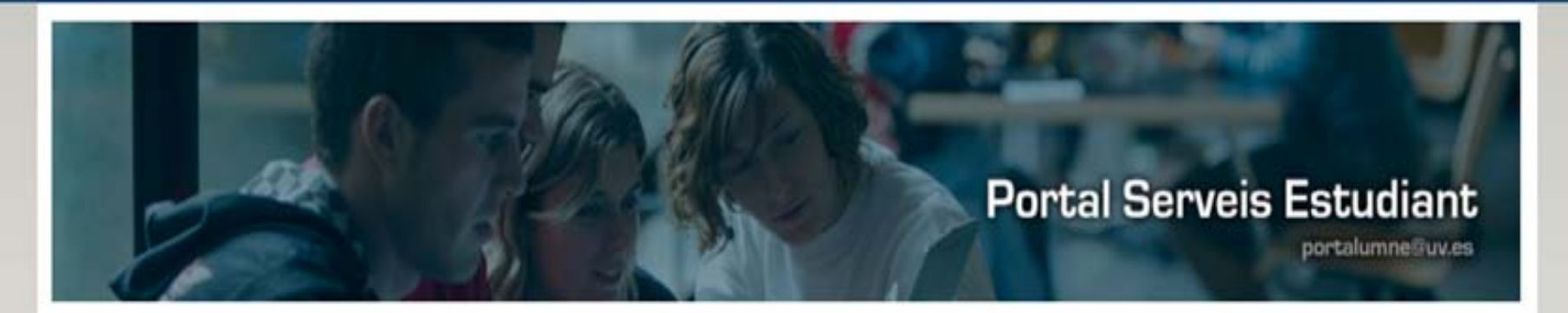

Matrícula Graus oficials

Matrícula Masters oficials

Matrícula altres estudis i activitats

Oferta d'estudis i activitats

Programes d'intercanvi amb altres universitats

Expedients i titols

Serveis personals

## Programes d'intercanvi amb altres universitats

- » Consulta Programes d'Intercanvi Consulta de tots els programes d'intercanvi d'estudiants oferits per la Universitat.
- Confeccie
  Amb aquee
  Crear do Amb aquee
   Identificació amb usuari i contrasenya correu uv

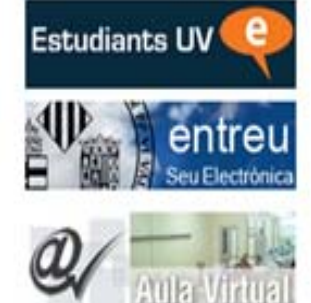

🕤 🔎 🐨 🕶 🖉 🖉

9:12

12/11/2013

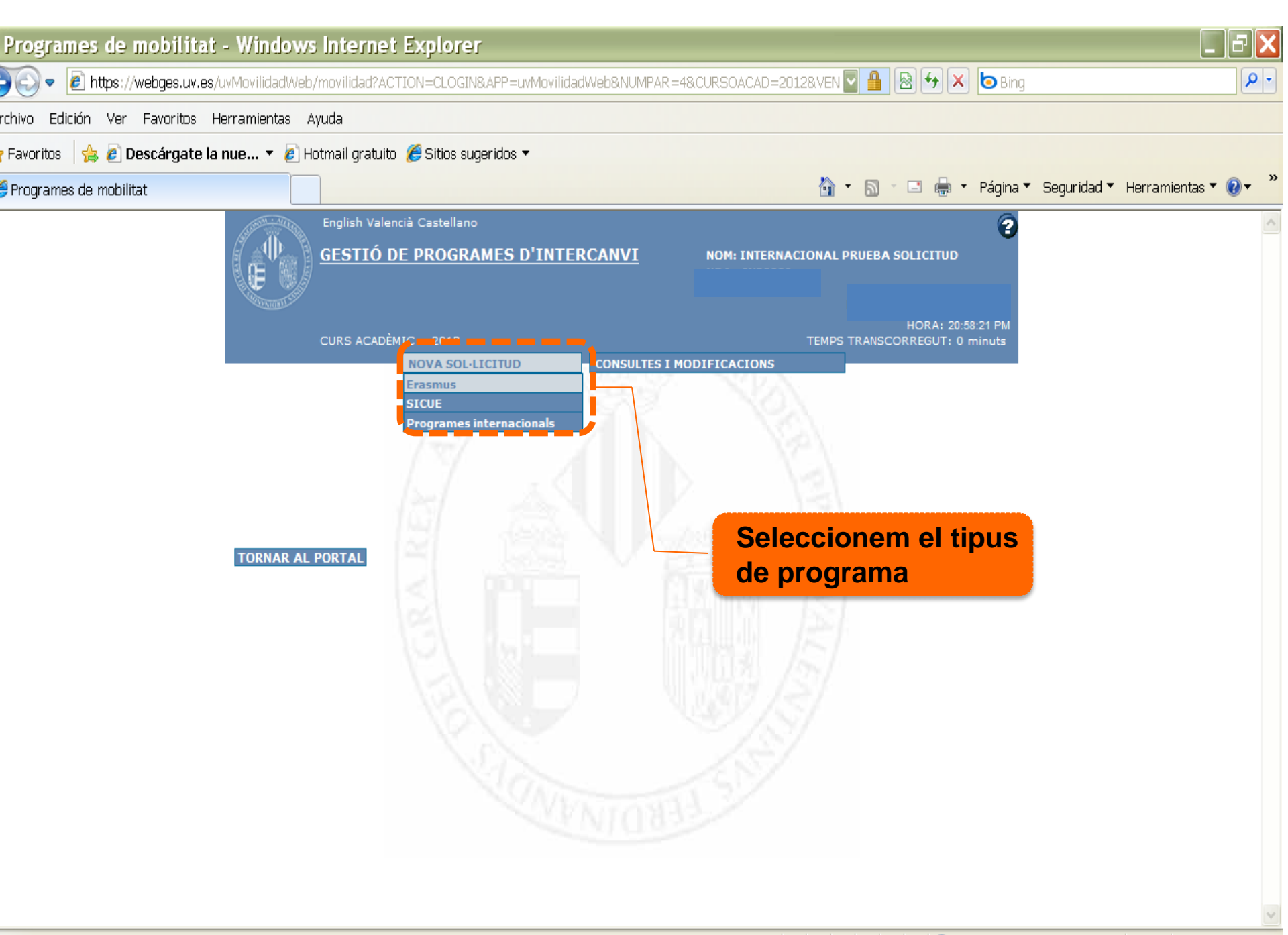

| Archivo Edición Ver Favoritos I | Herramientas A           | yuda                                                    |                    |                     |                              |                      |                                    |                                |   |
|---------------------------------|--------------------------|---------------------------------------------------------|--------------------|---------------------|------------------------------|----------------------|------------------------------------|--------------------------------|---|
| 🍃 Favoritos 🛛 🚖 🖉 Descárgate la | a nue 🔻 🍃 H              | otmail gratuito 🏾 <i>(6</i> 9 Sitios sug                | eridos 🔻           |                     |                              |                      |                                    |                                |   |
| Solution                        |                          | , <b>,</b> ,                                            |                    |                     |                              | •                    | 🛽 🚔 🔹 Página 🔻                     | Securidad 🔻 Herramientas 🔻 🔞 🗸 | » |
|                                 |                          |                                                         |                    |                     |                              |                      |                                    |                                |   |
|                                 |                          | GESTIÓ DE PROGRA<br>D'INTERCANVI<br>Sol·licitud Erasmus | <u>MES</u>         | NOM: INT            | TERNACIONAL PRI<br>SOLICITUD | JEBA                 | Ø                                  |                                |   |
|                                 |                          | P. INTERCAMBIO                                          | ERCAMBIOS          |                     |                              | H<br>TEMPS TRANSCORF | ORA: 20:35:36 PM<br>EGUT: 0 minuts |                                |   |
|                                 | DADES PERSON             | ALS DE L'ALUMNE                                         |                    |                     |                              |                      |                                    |                                |   |
| Pantalla de                     | DATA DE<br>NAIXEMENT     | 70-01-01                                                | NA                 |                     | BA SOLICITOD                 | SEXE V               |                                    |                                |   |
| uaues                           | DOMICILI                 | CL                                                      | RELACIONES         |                     |                              |                      |                                    |                                |   |
| heretades                       | NÚM.<br>PAÍS             | 1<br>E ESPAÑA                                           | ESC 1              | 1                   | PIS 1                        | PTA 1                |                                    |                                |   |
| de matrícula                    | PROVÍNCIA<br>MUNICIPI    | VALENCIA<br>ADEMUZ                                      | CODI P             | OSTAL [             | 46015                        |                      |                                    |                                |   |
|                                 | TELÈFON<br>CORREU-E      | 963333333<br>inprueso@alumni.uv.es                      | 13                 | - 1                 |                              |                      |                                    |                                |   |
|                                 | * Si hi ha algu<br>EIXIR | na data incorrecta, poseu-vos                           | en contacte amb la | secretaria del vosi | tre centre.                  | G                    | SEGÜENT                            | Prémer per continuar           |   |
|                                 |                          |                                                         |                    |                     |                              |                      |                                    |                                |   |
|                                 |                          |                                                         |                    |                     |                              |                      |                                    |                                | V |
| sto                             |                          |                                                         |                    |                     |                              |                      | 😜 Internet                         | 🖓 🔹 🍕 100% 🔹                   |   |

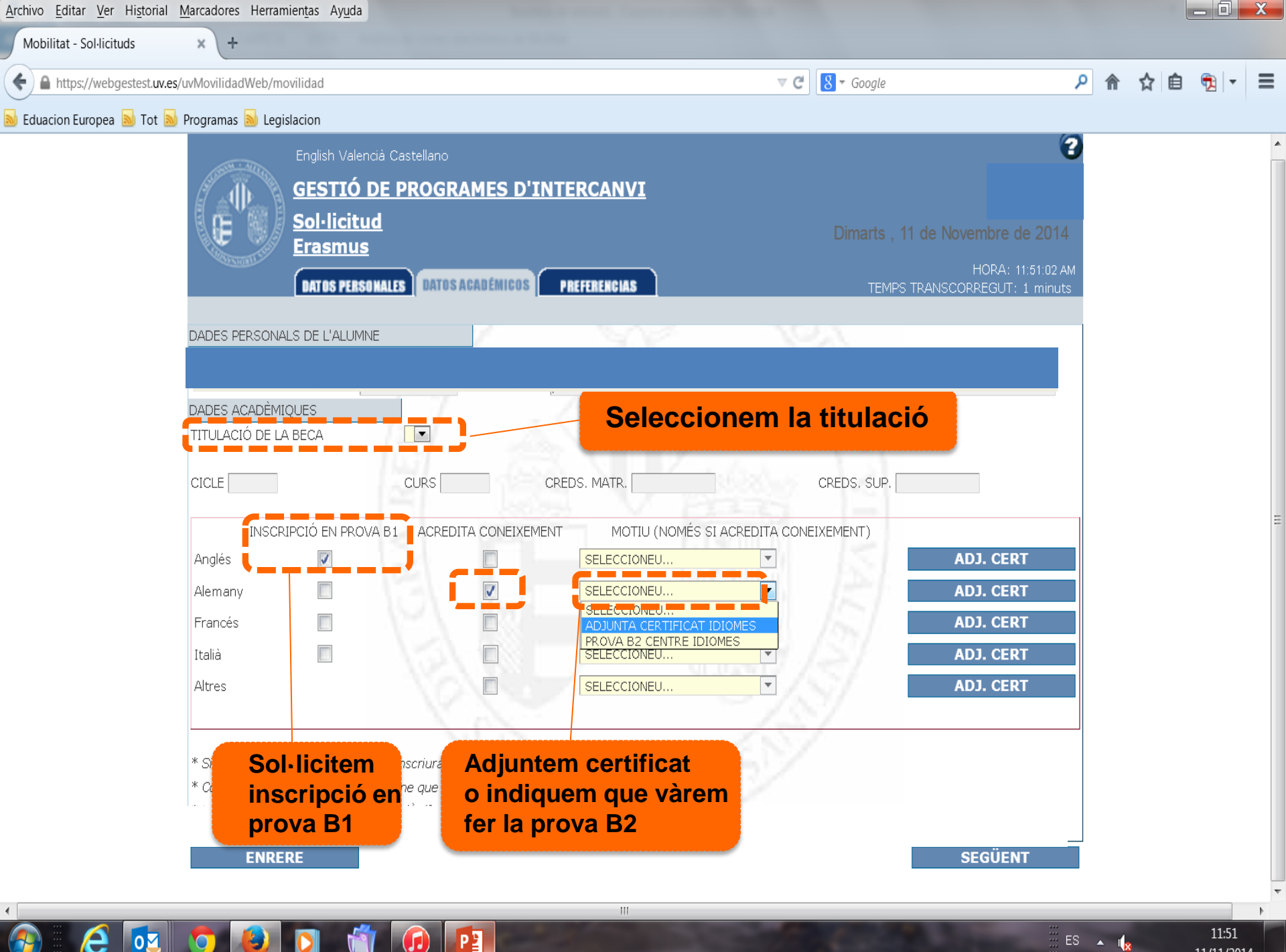

11/11/2014

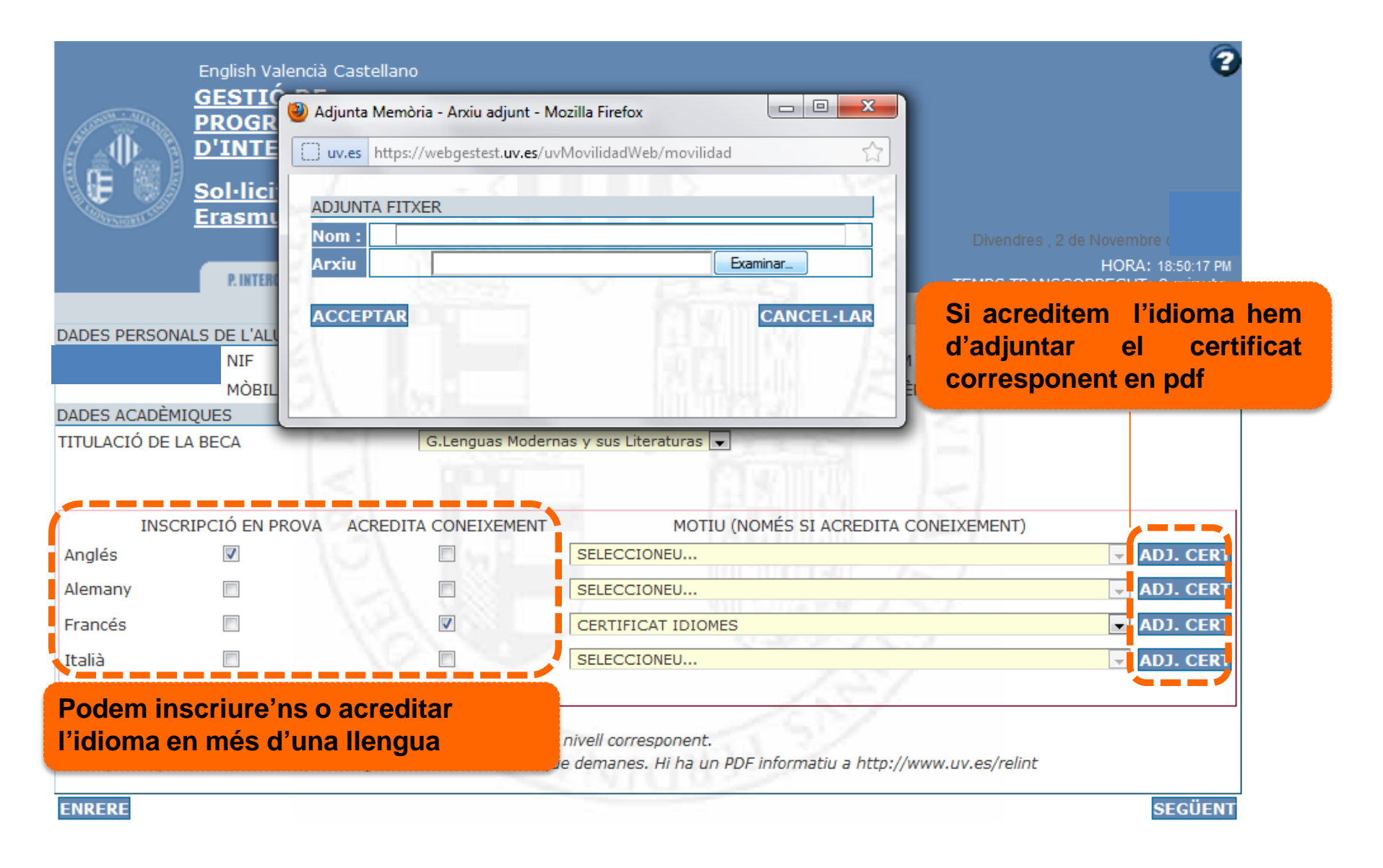

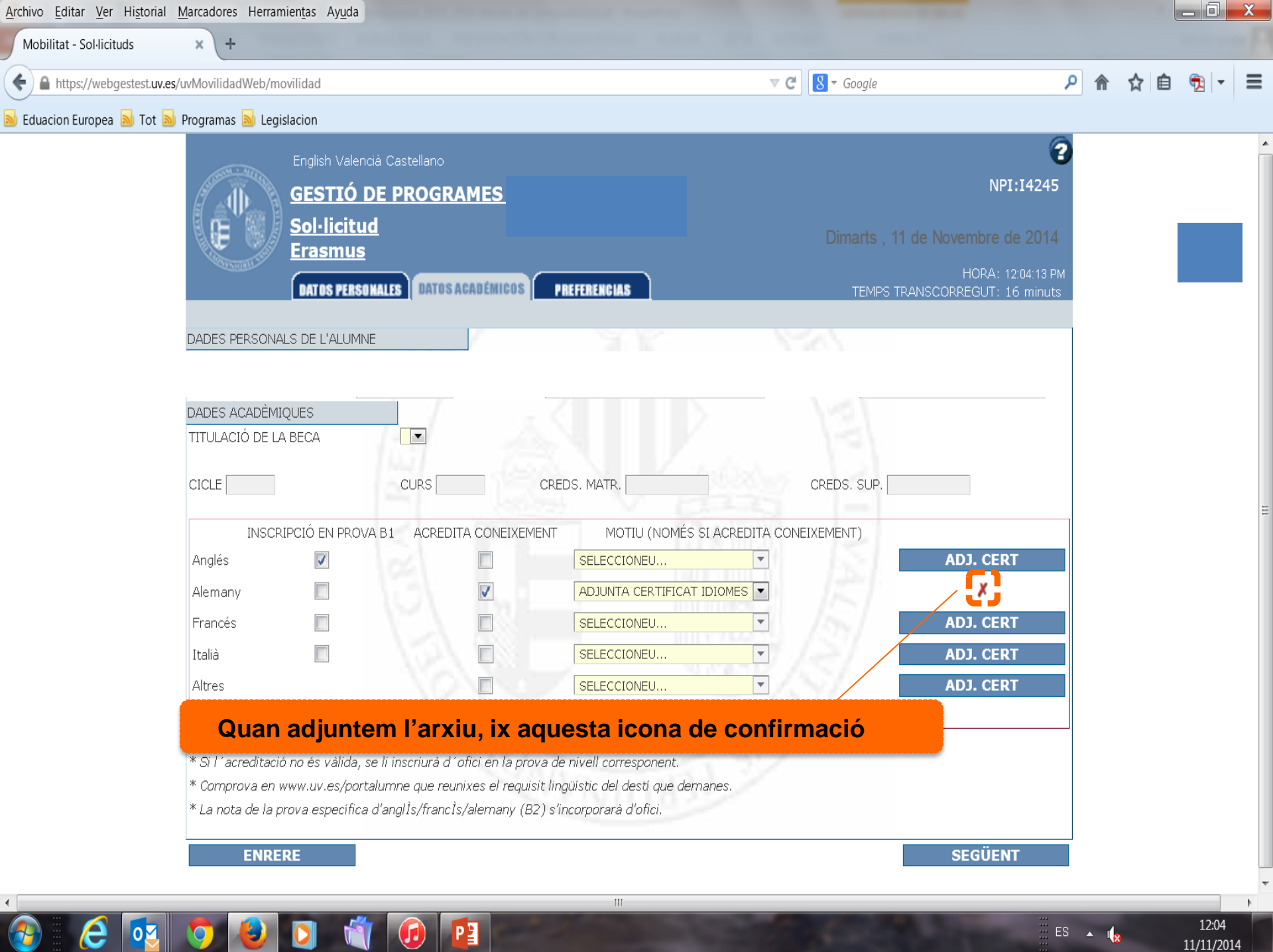

| 🔠 🔹 🏀 Mobilitat - Sol·licituds 🛛 🗙 🕻 |                                      |                                                 |                                                   |              |                                |                          | ł              | • •         | - 🖶 • I              | Página 🔻 Segu | ridad 🔻 Herram           | ientas 🔻 🔞 🔻 | » |
|--------------------------------------|--------------------------------------|-------------------------------------------------|---------------------------------------------------|--------------|--------------------------------|--------------------------|----------------|-------------|----------------------|---------------|--------------------------|--------------|---|
|                                      |                                      | English Vale<br>GESTIÓ<br>D'INTER<br>Sol·licitu | encià Castellan<br>DE PROGR<br>CANVI<br>d Erasmus | °<br>AMES    | NOM                            | INTERNACION<br>SOLICITUE | AL PRUEB<br>)  | •           |                      | 3             |                          |              |   |
|                                      |                                      | P. INTERCAN                                     | IBIO USTADO                                       | INTERCAMBIOS | - XX                           |                          | TE             | MPS TRANSCO | DRREGUT: 3 mi        | nuts          |                          |              |   |
|                                      | DADES PERSONAL                       | S DE L'ALUI                                     | MNE                                               |              |                                |                          |                |             |                      |               |                          |              |   |
|                                      | NPA JN38889                          | NIF                                             | M9537053B                                         |              |                                | )                        | NOM<br>TELÈEON | INTERNAC    | NONAL                |               |                          |              |   |
|                                      | DREEER ÈNOTES                        | MODIE                                           | 00000000                                          | CONNED       | Inprocessionalititities        |                          | TELEFON        | 00000000    | 0                    |               |                          |              |   |
|                                      | Tipus be                             | ca                                              |                                                   | Univ dest    | í                              | Codi Programa            | Dura           | da Plac     | es Ordre             |               |                          |              |   |
| Cerca de la                          | ENRERI                               |                                                 | RAR                                               | NETEJ        | AR                             | FINALITZ/                | AR             |             | CANCEL·LAR           | R             |                          |              |   |
| universitat<br>de destinació         | BÜSQUEDA RAPIDA<br>Seleccionar Unive | BUSQUEDA A<br>rsitat: roma                      | VANZADA                                           |              |                                |                          | eure tots      | Er          | nllaç pe<br>s destir | r a cons      | sultar tot<br>de la titu | es<br>Ilació |   |
| nor nom                              |                                      |                                                 | 15.1                                              |              |                                |                          |                |             |                      |               |                          |              | - |
| per nom                              | Seleccionar                          | Tipus                                           | beca                                              | U            | niv destí                      | Codi I                   | Cicle          | Durada      | Places               |               |                          |              |   |
|                                      | $\checkmark$                         | ERASI                                           | MUS                                               | JNIVERSITT D | EGLI STUDI DI ROMA<br>A SAPIEN | 16.668                   | 1              | 10 mesos    | 1 pers               |               |                          |              |   |
|                                      | $\checkmark$                         | ERASI                                           | MUS L                                             | JNIVERSITT D | EGLI STUDI DI ROMA<br>A SAPIEN | 16.668                   | 2              | 10 mesos    | 1 pers               |               |                          |              |   |
|                                      |                                      |                                                 | CRA                                               |              |                                |                          | YAL            |             |                      |               |                          |              |   |
|                                      |                                      |                                                 |                                                   |              |                                |                          |                |             |                      |               |                          |              | _ |

|                |                                      | GESTIÓ DE PR<br>D'INTERCANV<br>Sol·licitud Eras | OGRAMES<br>[<br>mus           | NOM: INTERNACIO<br>SOLICIT | DNAL PRUEE<br>UD | 3 <b>A</b><br>Di | ssabte , 22 de | Octubre de<br>2011 |                      |   |
|----------------|--------------------------------------|-------------------------------------------------|-------------------------------|----------------------------|------------------|------------------|----------------|--------------------|----------------------|---|
|                |                                      | P. INTERCAMBIO                                  | LISTADO INTERCAMBIOS          |                            | TE               | EMPS TRANSCO     | DRREGUT: 3     | minuts             |                      |   |
|                |                                      |                                                 |                               |                            |                  |                  |                |                    |                      |   |
|                | DADES PERSONA                        | LS DE L'ALUMNE                                  |                               |                            |                  |                  |                |                    |                      |   |
|                | NPA JN38889                          | NIF M95370                                      | 53B COGNOMS PRUEBA SOL        | ICITUD                     | NOM              | INTERNAC         | CIONAL         |                    |                      |   |
|                |                                      | MÒBIL 666666                                    | 666 CORREU inprueso@alu       | mni.uv.es                  | TELÈFON          | 96333333         | 3              |                    |                      |   |
|                | PREFERÈNCIES                         |                                                 |                               |                            |                  |                  |                |                    |                      |   |
|                | Tipus be                             |                                                 | Univ destí                    | Codi Program               | a Dura           | da Plac          | es Ordre       |                    | Dedem convio         | 1 |
| Ací triem les  | ERASMU                               | RHE                                             | INISCHE FRIEDRICH-WILHELMS-   | 000014579                  | 000              | 000              | 1 1            |                    | Pouein canvia        |   |
| destinacions   | ERASMU                               | JS                                              | UNIVERSITÄ                    |                            |                  |                  | l'ordre de     |                    |                      |   |
| seleccionades  | ERASMU                               | JS JOHANN                                       | ES-GUTENBERG-UNIVERSITAT MAIN | RSITAT MAINZ 000014757     |                  |                  | 5 3            |                    | preferència.         |   |
| (màxim 5)      | ERASMI                               |                                                 | NIVERSITÉ DE PARIS-SUD XI     | 000015066                  | 001              | 9 000            | 2 5            | °AV                | També es pot         |   |
|                | ENRER                                | E I U                                           | NETEJAR                       | FINALIT                    | ZAR              | -/               | CANCEL         | AR                 | eliminar i/o         |   |
|                | BÚSQUEDA RÁPIDA<br>Seleccionar Unive | <b>BÚSQUEDA AVANZADA</b><br>rsitat:             | Final                         | itzar per g                | <b>ravar</b>     | la sol·          | licitud        |                    | seleccionar<br>altra |   |
|                |                                      |                                                 | UNIVERSITA                    |                            |                  |                  |                |                    |                      | 1 |
|                | $\checkmark$                         | ERASMUS                                         | JOHANNES-GUTENBERG-UNIVER     | RSITÄT 14.757              | 2                | 9 mesos          | 5 pers         |                    |                      |   |
| Quan premem.   |                                      | ERASMUS                                         | UNIVERSITÄT ULM               | 14.835                     | 2                | 10 mesos         | 1 pers         |                    |                      |   |
| seleccionem la |                                      | ERASMUS                                         | UNIVERSITÄT ULM               | 14.835                     | 1                | 10 mesos         | 1 pers         | -                  |                      |   |
| universitat de | $\sim$                               | ERASMUS                                         | UNIVERSITÉ PARIS DIDEROT -    | PARIS 15.054               | 2                | 9 mesos          | 2 pers         | Ĩ                  |                      |   |
| destingeiá     |                                      | ERASMUS                                         | UNIVERSITÉ DE PARIS-SUD       | XI 15.066                  | 2                | 9 mesos          | 2 pers         | 1                  |                      |   |
|                |                                      |                                                 |                               |                            | _                |                  |                |                    |                      |   |

| 🔀 document-1.pdf - Adobe Acrobat Pro                                                                                                    |                                                                          |                                                                     |                                              |
|----------------------------------------------------------------------------------------------------|--------------------------------------------------------------------------|---------------------------------------------------------------------|----------------------------------------------|
| Archivo Edición Ver Ventana Ayuda                                                                                                    |                                                                          |                                                                     |                                              |
| 🔁 Crear 🔹 📄 🙆 🖨                                                                                                    | 27 🖂   🕸 🦻 🋂 🕼 🔒                                                         |                                                                     | Personalizar 👻 📝                             |
|                                                                                                    | 179% 🕶 🛛 🔚 🔛 🛛 🚯                                                         |                                                                     | Herramientas Firmar Comentario               |
|                                                                                                    |                                                                          |                                                                     |                                              |
| Vicerectorat de Relacions<br>Relacions Internacionals                                                                                                    | Internacionals i Cooperació                                              |                                                                     |                                              |
| SOL.LICITUD E                                                                                                    | D'INTERCANVI (                                                           |                                                                     | Nº SOL.LICITUD 14P00003455                   |
| CONVC                                                                                                    | CATÒRIA D'INTERCANVI D'ESTUDIS                                           | S PROGRAMA INTERNACIONAL                                            |                                              |
|                                                                                                    | COGNOMS I NOM                                                            | NPA                                                                 |                                              |
|                                                                                                    | FITA RIOS, FRANCISCO JOSE                                                | AN03216                                                             |                                              |
|                                                                                                    | ADREÇA (Porta, Pis, Escala, Número, Carrer, d                            | Codi Postal, Municipi, Província)                                   |                                              |
|                                                                                                    | TELÈFON MÒBIL                                                            | MAIL                                                                | NACIONALITAT                                 |
| R. I. R. C. R. C. | TITULACIÓ                                                                |                                                                     | CICLE                                        |
| Finalitzada la<br>NO s'ha de p<br>És sols un ju                                                                                                    | gravació, es genera<br>resentar per escrit en<br>stificant personal de l | un pdf amb la informaci<br>Relacions Internaciona<br>la inscripció. | ó de la sol·licitud.<br>Is.                  |
| 🚱 🩋 🔯 📀                                                                                                    |                                                                          | ES ES                                                               | 5 🖇 🕺 🌗 🖾 🚺 🔯 🔀 🌮 🎲 🌆 🛱 🤧 9:37<br>12/11/2013 |

| IIVO | Earcion | ver | ventana | Ayuua |  |
|------|---------|-----|---------|-------|--|
| IIVO | Edition | vei | ventana | Ayuua |  |

e

0

| Crear 🔹 📔 🐴 | B 🖗      | ə | 2    | 🏟 🖻 🗗     | 6                | 🗳 🔁                              |                         |        |                    |                    | Persona | lizar 🔻 |
|-------------|----------|---|------|-----------|------------------|----------------------------------|-------------------------|--------|--------------------|--------------------|---------|---------|
| 1 / 1       | <b>I</b> |   | 150% | •         | ₽                |                                  |                         |        |                    | Herramientas       | Firmar  | Comenta |
|             |          |   |      | IDIOMA    | INSCRIPC<br>PROV | IÓ EN<br>'A                      | ACREDITA<br>CONEIXIMENT | NIVELL | MOTIU              | DOCUMENT<br>AFEGIT |         |         |
|             |          |   |      | ALEMAN    | SI               |                                  | NO                      | -      |                    | NO                 |         |         |
|             |          |   |      | ANGLÉS    | NO               |                                  | SI                      | · ·    | CERTIFICAT IDIOMES | NO                 |         |         |
|             |          |   |      | FRANCÉS   | NO               |                                  | NO                      | 2+     |                    | NO                 |         |         |
|             |          |   |      | ITALIÀ    | NO               |                                  | NO                      |        |                    | NO                 |         |         |
|             |          |   |      | 1.        |                  |                                  | V 7                     |        |                    |                    |         |         |
|             |          |   |      | CODI      |                  | UNIVERS                          | SITAT DE DESTÍ          | T. MI  | 110                | DURADA             |         |         |
|             |          |   |      | 000045961 |                  | HANKEN SVENSKA HANDELSH??GSKOLAN |                         |        |                    | 0010               |         |         |
|             |          |   |      | 000045999 |                  | VRIJE UN                         | IVERSITEIT AMSTEI       | 0010   |                    |                    |         |         |
|             |          |   |      | 000046037 |                  | UNIVERS                          | IT?? DE FRIBOURG        | din Li | 3 /21/             | 0009               |         |         |

València a 11-11-2013

El justificant en pdf conté vàries notes que és important llegir detingudament

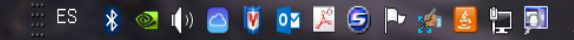

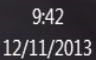